STEP 1

### Go to www.votervoice.net

#### STEP 2

### **Click on Elected Officials**

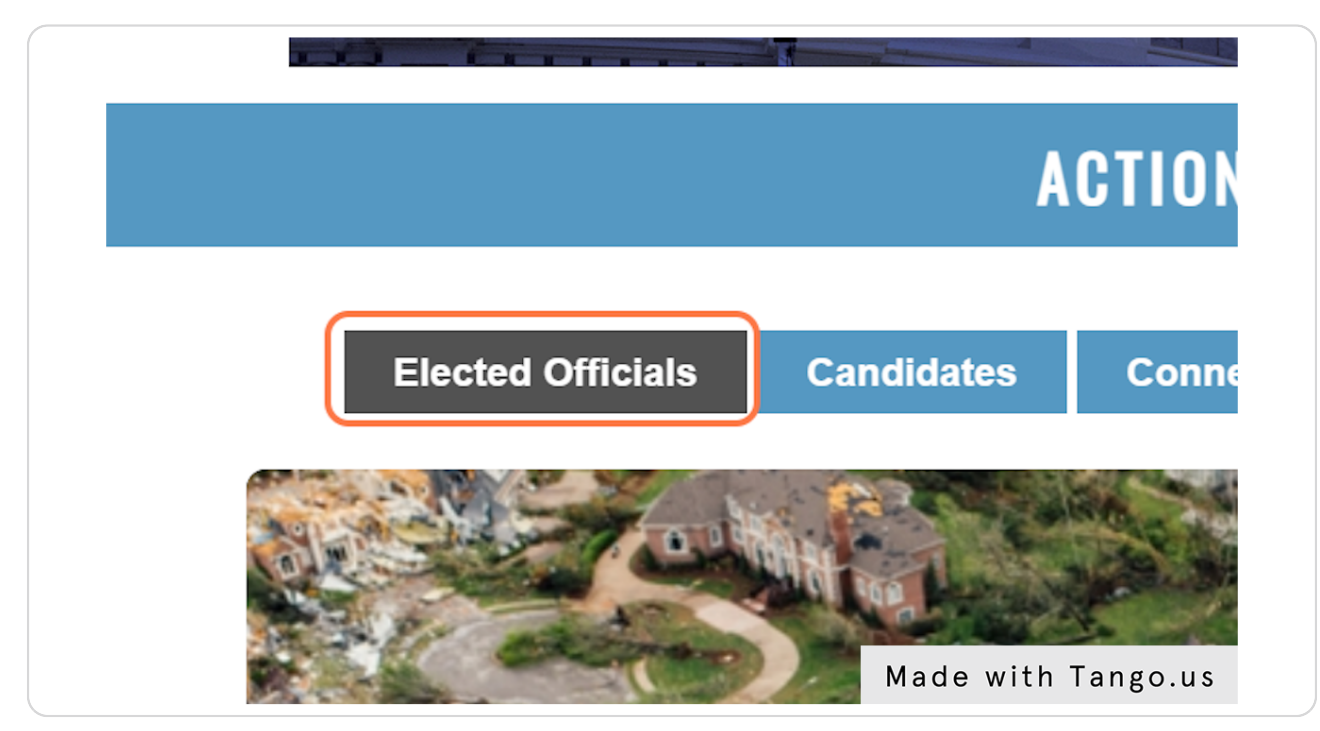

#### STEP 3

# Type in your ZIP code

| 22042 |          |   |
|-------|----------|---|
|       | Continue |   |
|       |          | - |

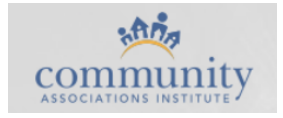

# **Click on Continue**

|            | ^             | OTION OLNT      | LN                 |            |
|------------|---------------|-----------------|--------------------|------------|
|            |               |                 |                    |            |
| Officials  | Candidates    | Connections     | CAI Homepage       | Advoca     |
|            |               |                 |                    |            |
| your zip c | ode and email | address so we c | an look up the Ele | cted Offic |
|            |               |                 |                    |            |
|            |               |                 |                    |            |
|            |               |                 |                    |            |
|            |               |                 |                    |            |
|            |               | Continuo        |                    |            |
|            |               | Continue        |                    |            |
|            |               | Continue        |                    |            |
|            |               | Continue        |                    | p          |

### STEP 5

# Type in Your Address

| COMMUNITY ASSOCIATIONS INSTITUTE            |               |                 |                  |                          |  |
|---------------------------------------------|---------------|-----------------|------------------|--------------------------|--|
| ADTOCAC                                     |               |                 |                  |                          |  |
|                                             | ACTION CENTER |                 |                  |                          |  |
| Elected Officials                           | Candidates    | Connections     | CAI Homepage     | Advocacy Blog            |  |
| Please enter your zip c<br>district.        | ode and email | address so we c | an look up the E | lected Officials for you |  |
| Address Okay 🛇                              |               |                 |                  |                          |  |
| 6402 Arlington Blvd Ste 500<br>Falls Church |               | VA              |                  | 22042                    |  |
|                                             |               | Continue        | Ma               | de with Tango.           |  |

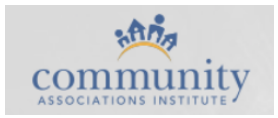

### **Click Continue**

|              | Λ             | UTION ULNI      | LN                 |             |
|--------------|---------------|-----------------|--------------------|-------------|
| l Officials  | Candidates    | Connections     | CAI Homepage       | Advoca      |
| vour zip c   | ode and email | address so we c | an look up the Ele | ected Offic |
| Joan 210 0   |               |                 |                    |             |
|              |               |                 |                    |             |
| Blvd Ste 500 |               |                 |                    |             |
|              |               | VA              | 2                  | 22042       |
|              |               |                 |                    |             |
|              |               | Continue        | Made with          | Tango.us    |

#### STEP 7

### **Click on an Elected Official's Name**

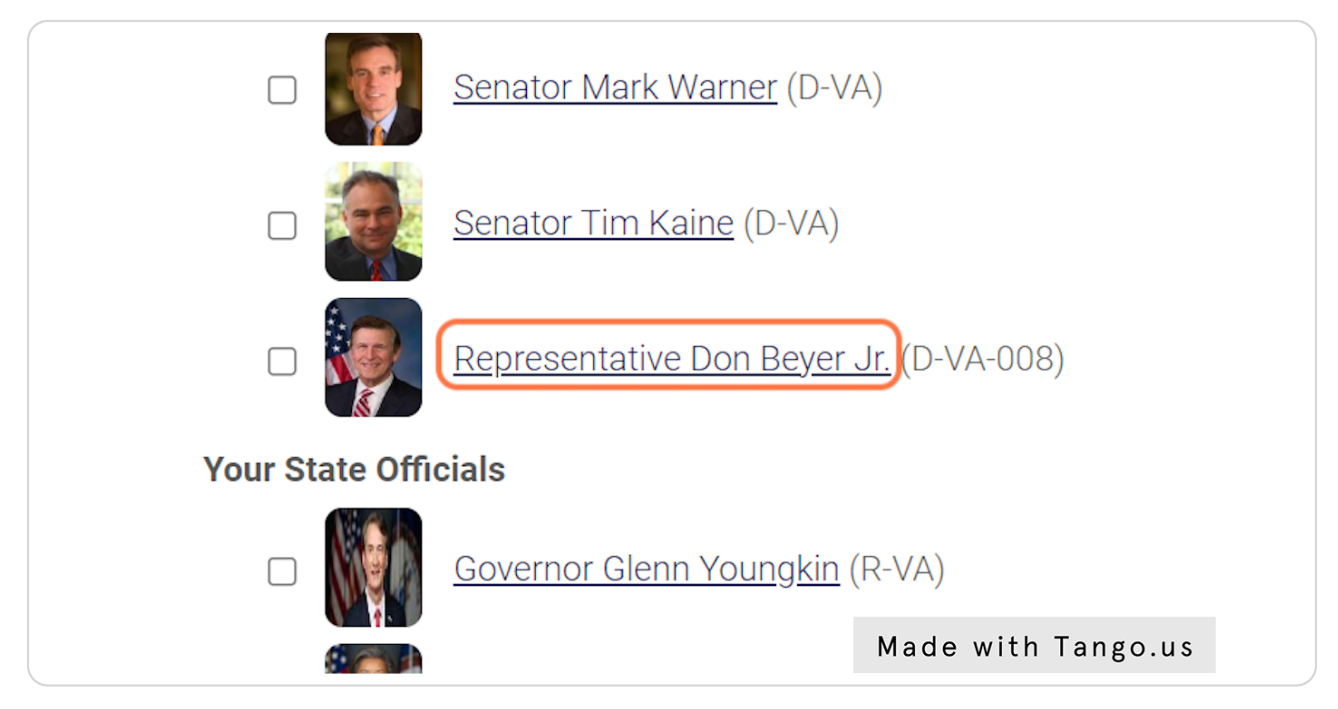

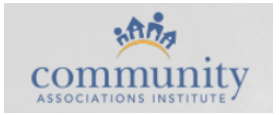

# Click on click on their website

| F                | Representative De<br>Democrat-VA-008 | on Beyer                   | Jr.            |              |         |
|------------------|--------------------------------------|----------------------------|----------------|--------------|---------|
|                  | Contact                              | Personal                   | Political      | Staff        |         |
| Capitol Address  | 1119 Longw<br>Washington             | orth House O<br>, DC 20515 | ffice Building |              |         |
| Capitol Phone    | (202) 225-43                         | 376                        |                |              |         |
| Capitol Fax      | (202) 225-00                         | 017                        |                |              |         |
| District Address | 1901 N Moc<br>Arlington, VA          | ore St Ste 1108<br>A 22209 | 3              |              |         |
| District Phone   | (703) 658-54                         | 403                        |                |              |         |
| District Fax     | (703) 658-54                         | 108                        |                |              |         |
| Web Site         | https://beye                         | r.house.gov                |                |              |         |
| Facebook         | https://www                          | facebook.cor               | m/RepDonBeyer  |              |         |
| Twitter          | http://www.t                         | witter.com/re              | pdonbeyer      |              |         |
| YouTube          | http://www.                          | <u>/outube.com/</u>        | channel/UCPJGV | Made with Ta | ango.us |

#### STEP 9

# Look for the "Contact" or "Contact Me" Button

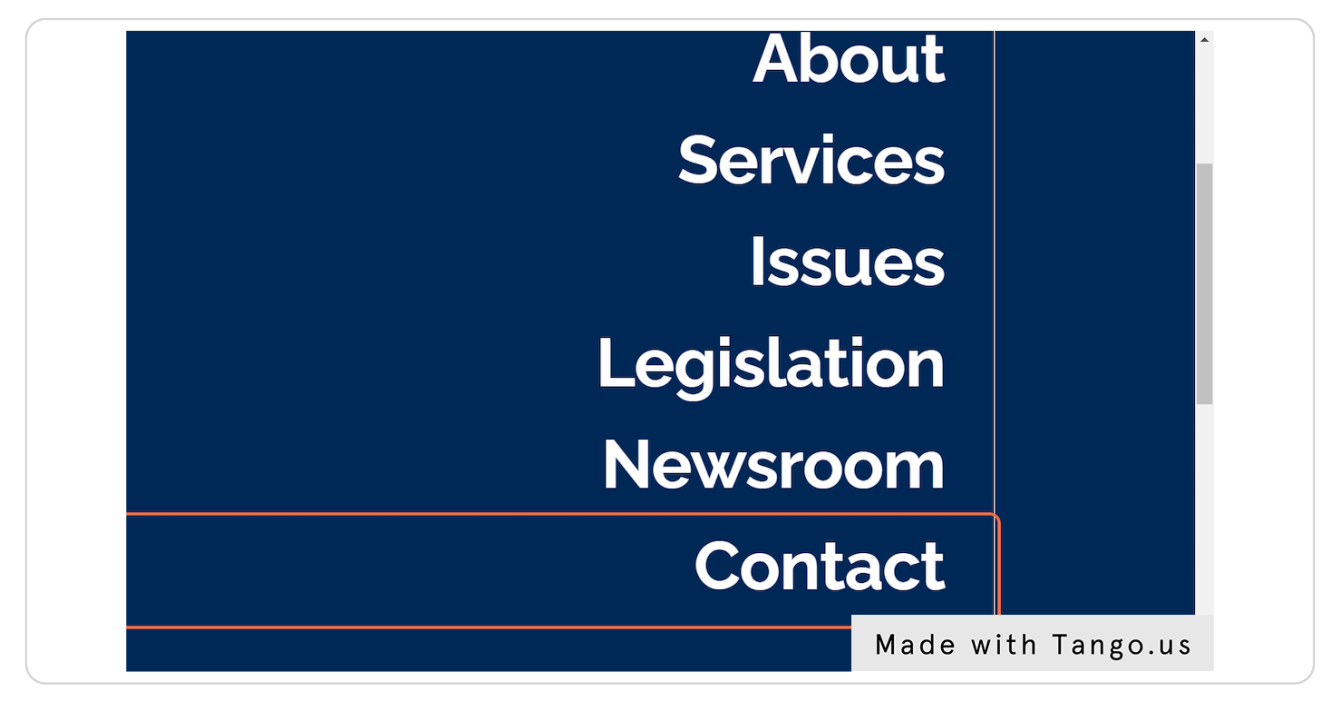

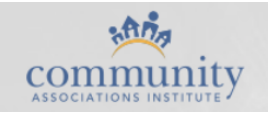

### Click on E-Newsletter Sign-up

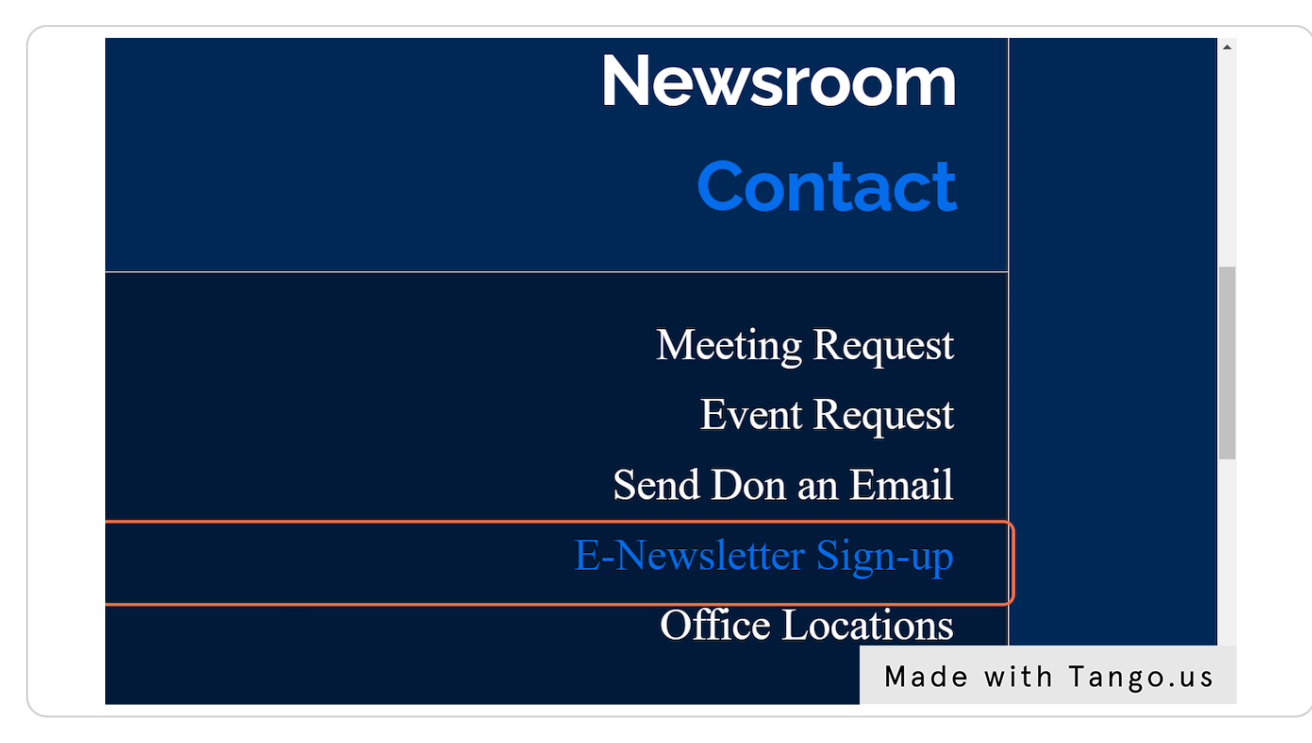

#### STEP 11

### Submit your email address!

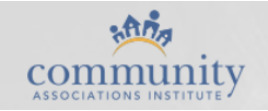